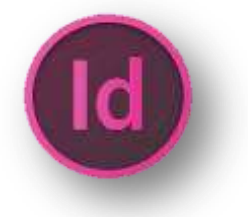

## ПРАКТИЧНА РОБОТА

## КОМПОНУВАННЯ ТЕКСТУ І ГРАФІКИ. СТВОРЕННЯ ОРИГІНАЛ-МАКЕТУ БУКЛЕТУ

**Мета:** сформувати у студентів навики створення та налаштування документів; ознайомитись з інтерфейсом та принципами роботи в InDesign; навчитись використовувати основні інструменти та команди необхідні для створення оригінал-макету публікації.

## Хід роботи

Зазвичай буклети виготовляються на папері A4 або A3 формату. Буклетом вважається друкована продукція, зфальцьований будь-яким способом двома і більше згинами. Зараз ми розглянемо буклет A4 формату, надрукувавши який потрібно буде зробити згин двома фальцами. Вид фальцовки у нас «розкладачка», давайте розглянемо її схему:

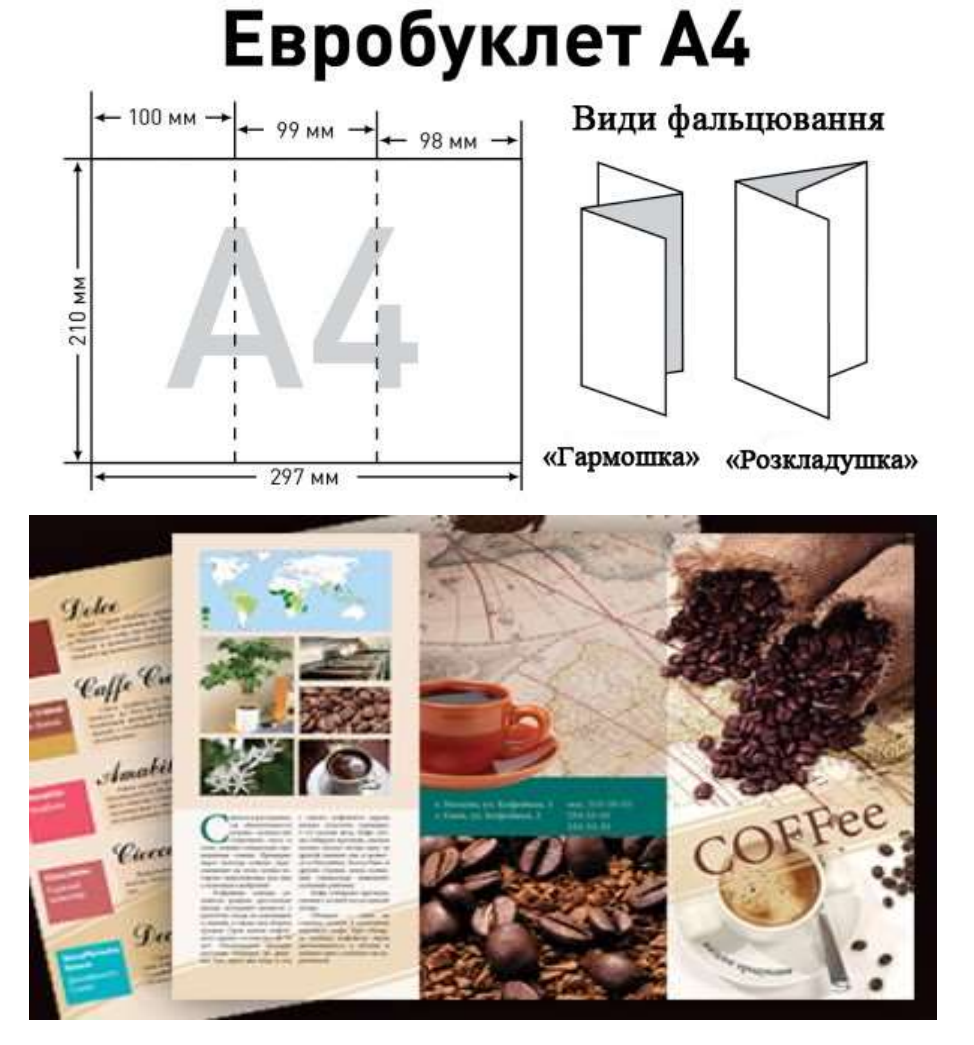

## Завдання. Створення буклету в InDesig

1. Запустимо програму InDesign. У стартовому вікні, в полі Create New виберемо Document (Створити новий документ).

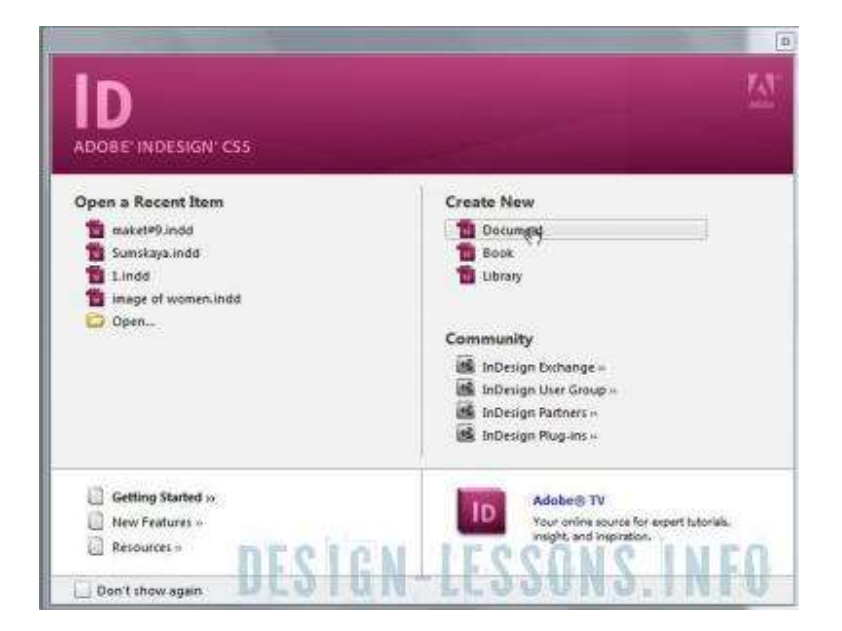

2. У вікні New Document виставимо налаштування: Number of Pages (Число сторінок) – 2, в поле Page Size (Розмір листа) виберемо A4, Orientation (Орієнтація) – горизонтальна, Columns (Колонки) – 3, Gutter (Відстань між колонками) – 8 мм., Margins (Поля) – 4 мм всюди і Bleed (Бліди/Дообрізний) по 2 мм.

| New Document                                                                                                    |                                              |
|----------------------------------------------------------------------------------------------------|----------------------------------------------|
| Document Preset:       [Custom]       ✓         Number of Pages:       2       ✓       Facing Pages         Master Text Frame         Page Size:       A4       ✓         Width:       297 mm       Orientation:       Image Content in the content in the content i | OK<br>Cancel<br>Save Preset<br>Fewer Options |
| Columns <u>N</u> umber: -3 <u>G</u> utter: -8 mm Margins                                                                                                    |                                              |
| <u>I</u> op: ↓4 mm<br><u>B</u> ottom: ↓4 mm<br><u>B</u> eed and Slug                                                                                                    |                                              |
| Top     Bottom     Inside     Outside       Bleed:     2 mm     2 mm     2 mm     2 mm       Slug:     0 mm     0 mm     0 mm     3 mm                                                                                                    |                                              |

Відкриється робоча область нашого майбутнього буклету. Якщо натиснути **F12**, відкриється палітра **Pages**, будуть видні дві сторінки.

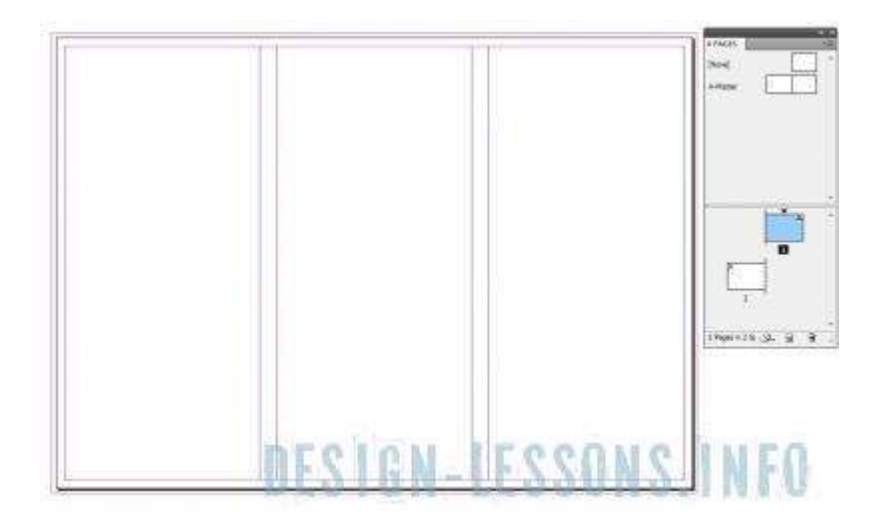

3. Зліва і вгорі робочої області видно лінійку, якщо поставити на неї курсор миші і потягнути – ми створимо направляючу. Виставимо ці направлячі між колонками.

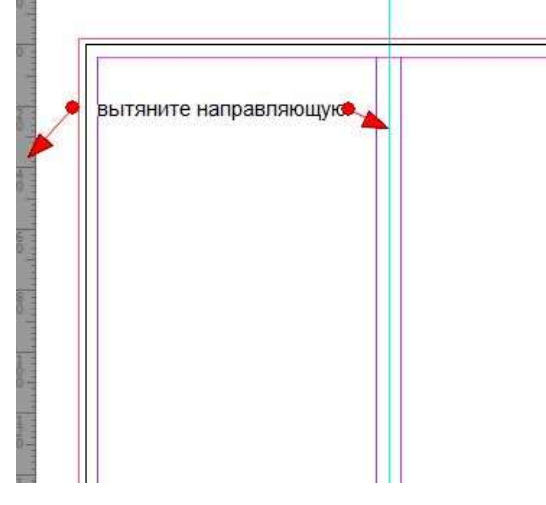

4. У меню Window виберемо палітру Mini Bridge, в ній зручно працювати з файлами, якщо ж у вас більш рання версія, можна додавати файли за допомогою File⇒Place (Помістити). На панелі інструментів виберемо інструмент Фрейм (Restangle Frame Tool).

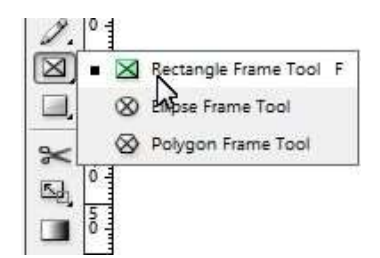

Накреслимо прямокутник, далі в палітрі **Mini Bridge** виберемо папку, в якій будуть знаходитися графічні файли для нашого буклету, або скористаємося командою меню **File⇒Place** (Помістити).

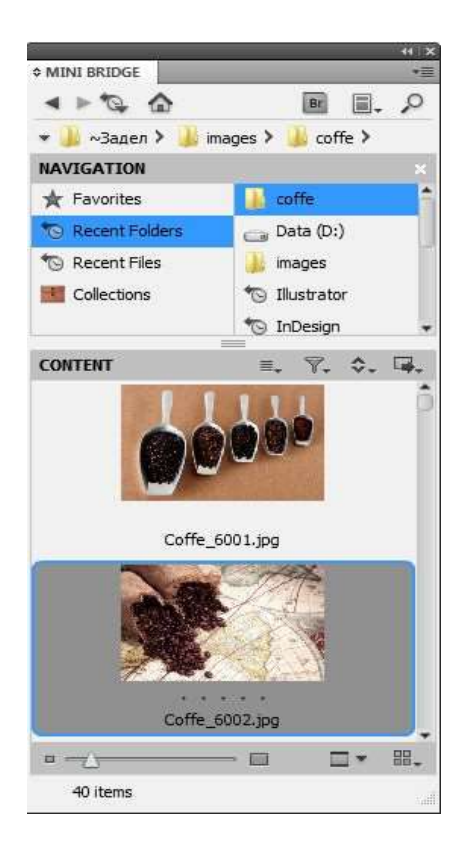

5. Перетягаємо картинку у фрейм лівою кнопкою миші. Якщо вона більше або менше фрейму, натискаємо клавіші Alt+Shift+Ctrl+E або заходимо Object (Об'єкт)⇒Fitting (Установка)⇒Fit Content Proportionally (Заповнити фрейм пропорційно). Також можна трансформувати картинку в кадрі "білою" стрілкою, утримуючи Shift.

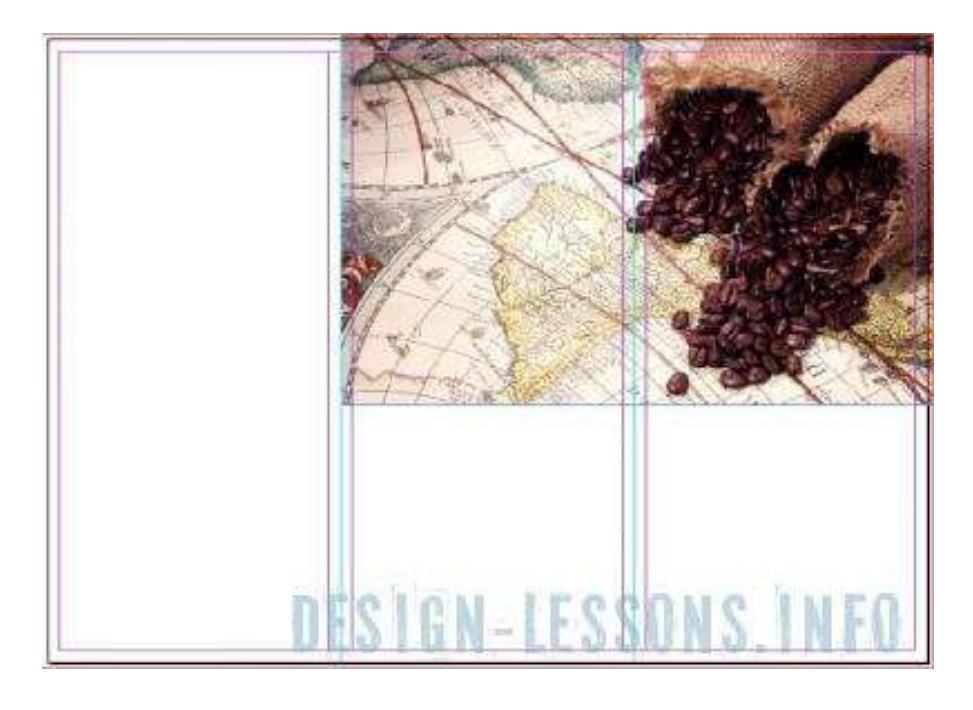

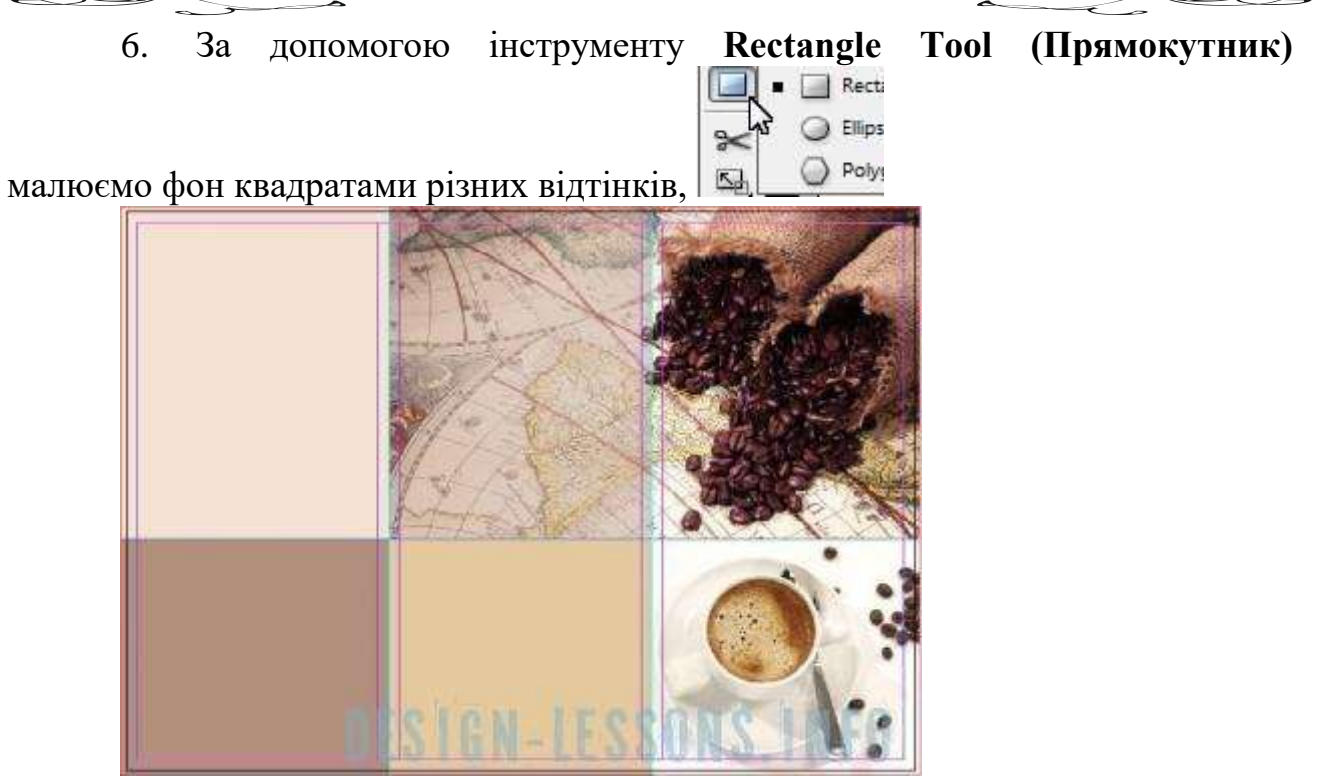

підібравши кольори з картинки за допомогою інструменту Eyedropper Tool

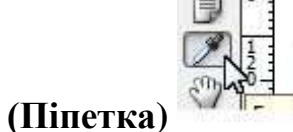

Натискаємо **F6** (відкриваємо палітру **Color (Колір)** і регулюємо кольори, підбираючи їх вручну або змінюючи відтінки за допомогою повзунків. Зверху картинки накладаємо ще один прямокутник, задаємо відтінок піпеткою з картинки або використавши панель **Color (Колір)**, встановимо йому прозорість 35%.

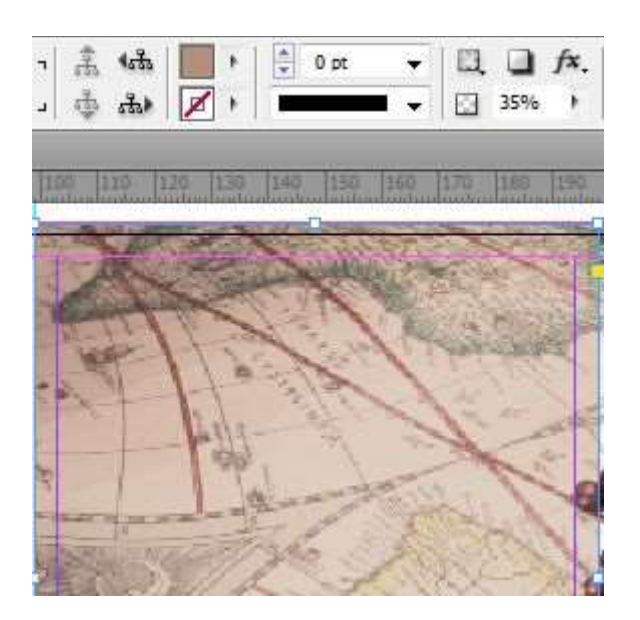

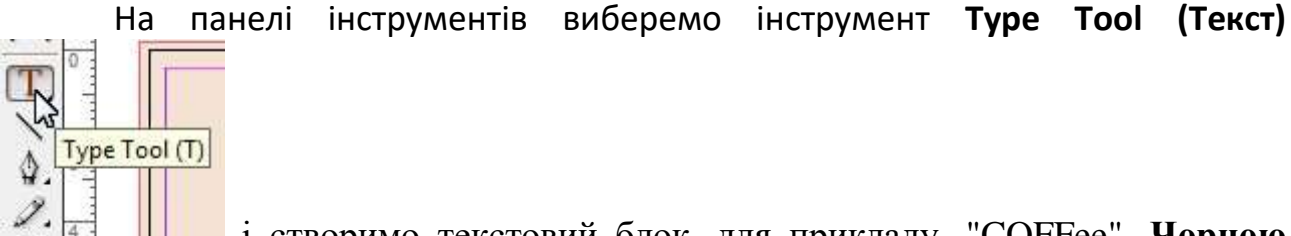

і створимо текстовий блок, для прикладу, "СОFFee". Чорною стрілкою можна трансформувати і обертати текст, якщо підвести стрілку до верхнього або нижнього куточка фрейму. Зайдемо в меню **Туре Character** (Текст **Cимвол**) або натиснемо **Ctrl**+**T**. Відредагуємо текст на свій розсуд, задамо йому колір в палітрі **Color** (**F6**).

| OF REAL STREET         | ¢ CH                  | AR  | ACTER       | _       |          |          | × × |  |
|------------------------|-----------------------|-----|-------------|---------|----------|----------|-----|--|
|                        | Minion Pro<br>Regular |     |             |         | <b>*</b> |          |     |  |
| Constant of the second |                       |     |             |         |          |          |     |  |
|                        | T                     | 4.4 | 69,06 p 👻   | A       | 4.1      | (82,872  | •   |  |
| THEE                   | AĮv                   | 4   | Metrics 👻   | AV      | *        | 0        | •   |  |
| CORTO                  | IT                    | 4   | 100% 👻      | T       | 4.1      | 100%     | •   |  |
|                        | Aª                    | 4 4 | 0 pt        | T       | 4.+      | 0°       |     |  |
|                        |                       | La  | nguage: Eng | ish: Uk | ¢        |          | •   |  |
|                        |                       |     |             | 1       | 8        | <u> </u> |     |  |
|                        |                       |     |             |         |          | 40 items |     |  |
|                        |                       |     |             | 78      |          |          |     |  |

7. Створимо текст по колу. Виберемо інструмент Ellipse Tool (Еліпс),

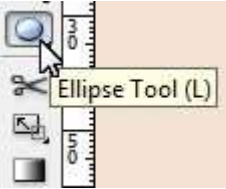

і накреслимо його вздовж тарілки.

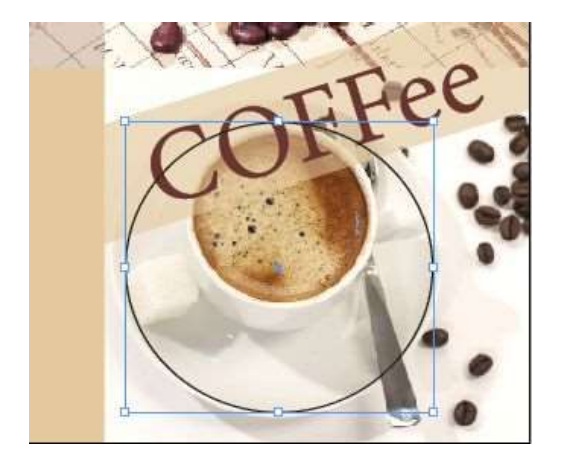

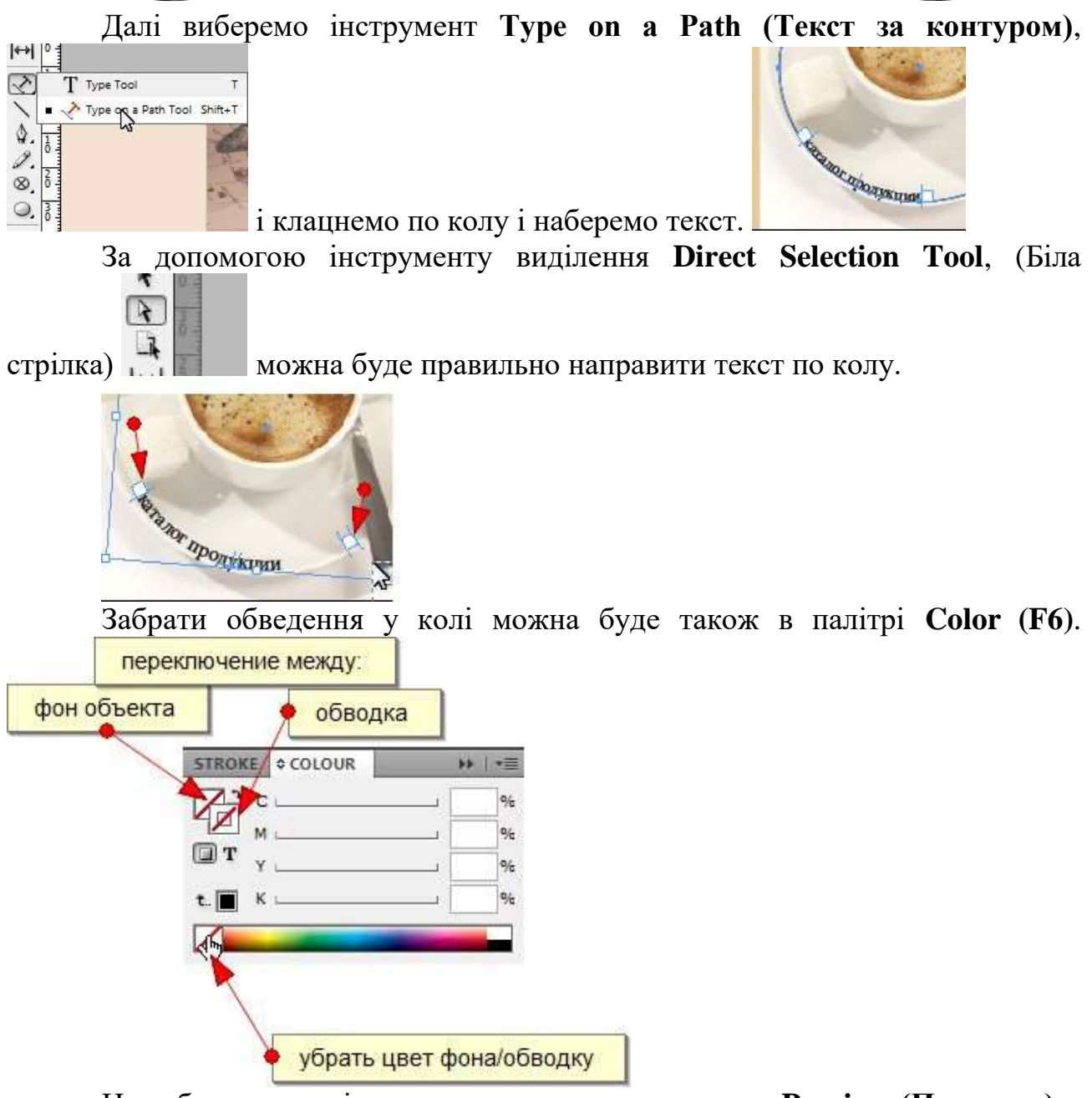

Не забуваємо періодично перемикатися в режим **Preview (Перегляд)** в нижній частині панелі інструментів, для більш зручного відображення результату роботи.

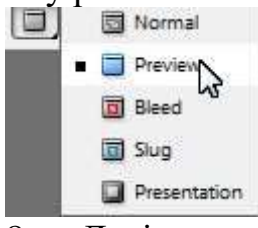

8. Далі створимо текст з реквізитами. Знову виберемо інструмент фрейм,

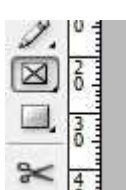

і накреслимо прямокутник

і з MiniBridge перетягнемо картинку у фрейм, або скористаємося командою меню File⇒Place (Помістити). При необхідності заповнимо фрейм пропорційно (Alt+Shift+Ctrl+E).

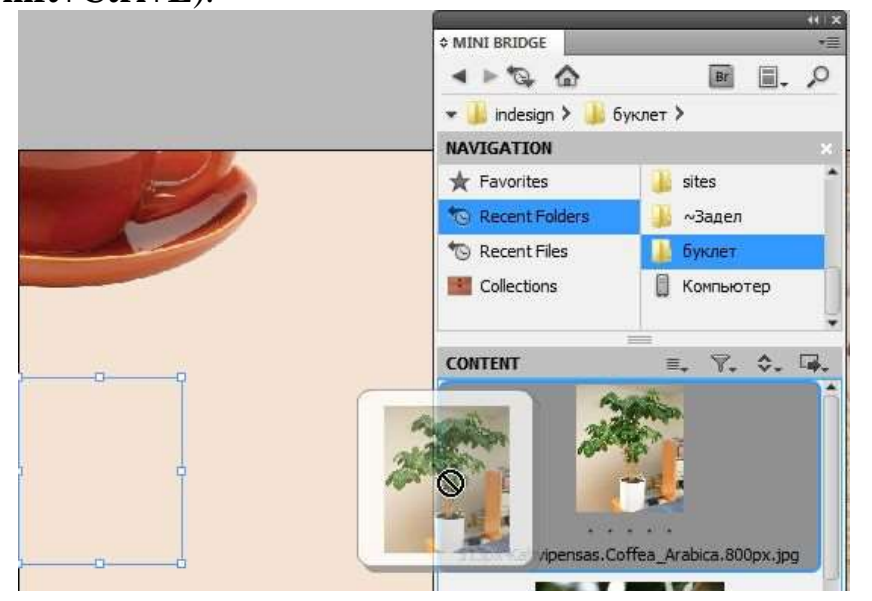

Також можна переміщати картинку в кадрі за допомогою інструмента **Selection Tool** (біла стрілка). Таким чином створюємо інші картинки і компонуємо, як нам подобається.

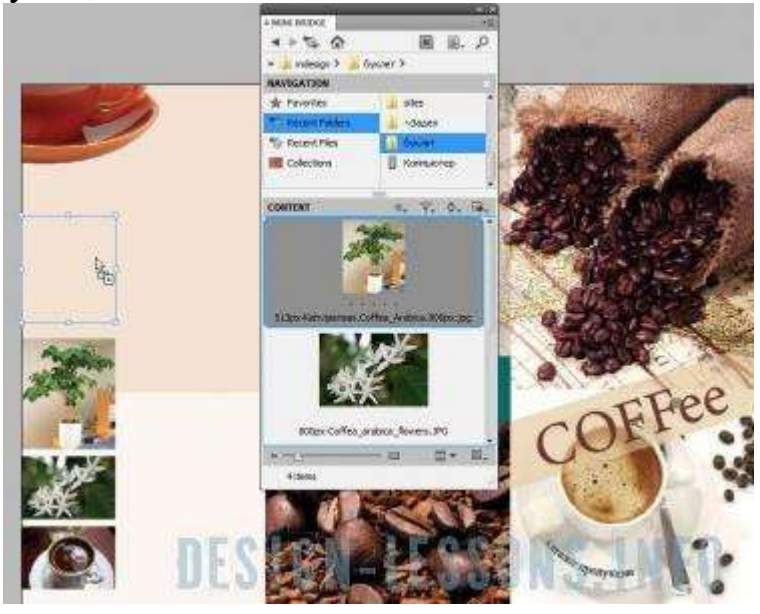

9. Створимо ще один текстовий блок. Виберемо інструмент текст, вкажемо місце де вставити текст, з'явиться курсор і вставимо з буфера обміну потрібний нам текст. Виділимо його, натиснувши Ctrl + A, відкриємо палітри Character (Символ) – Ctrl+T і Paragraph (Абзац) – Ctrl+M. У палітрі Character виставимо потрібний кегль, не забувши поставити в поле Language

(Мова) – Ukrainian (Українська), інакше не будуть працювати переноси. У палітрі Paragraph виставимо потрібний абзац, також можна задати буквицю (Drop Cap Number of Lines) на 4 або 5 символів.

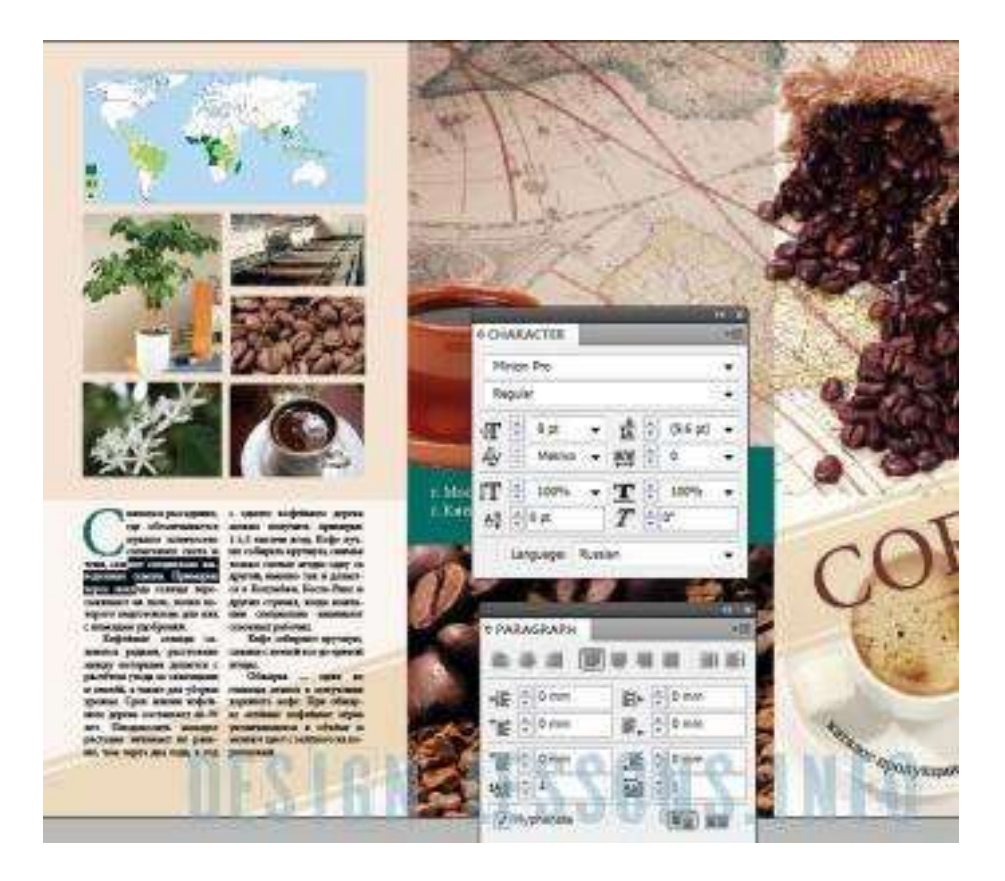

10. Далі інструментом Selection Tool (Виділення чорна стрілка) тиснемо один раз лівою кнопкою миші на текстовий блок, і у верхній частині вікна знаходимо настройки для тестового фрейму. При необхідності виставляємо 2 колонки, відстань – 3 мм і натискаємо на кнопку вирівнювання тексту між колонками.

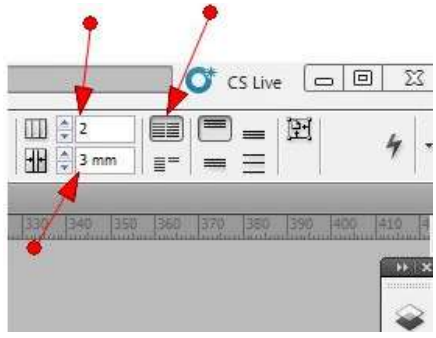

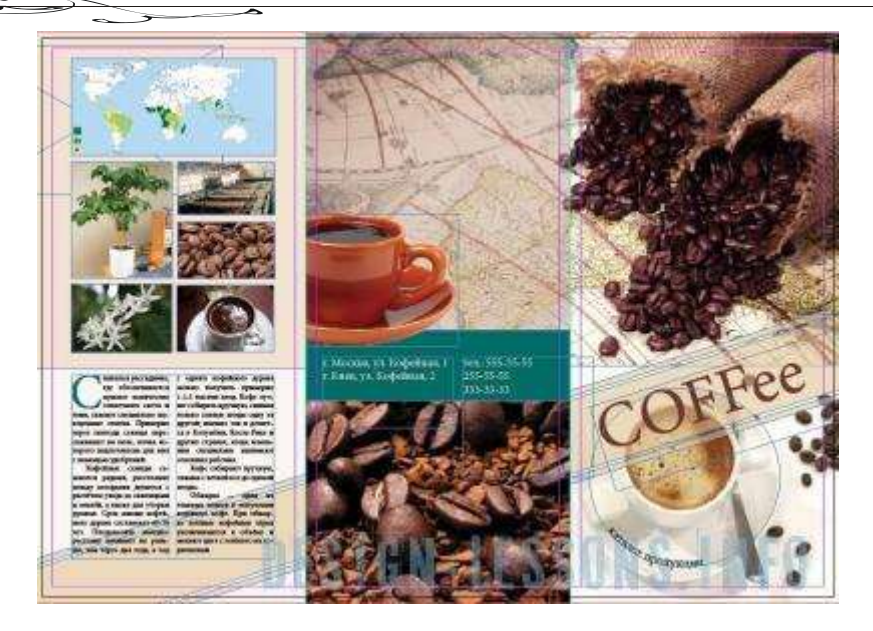

З цією сторінкою буклету впоралися, переходимо до внутрішньої частини буклету. Відкриємо палітру **Pages (F12)** і перемістимося на другу сторінку.

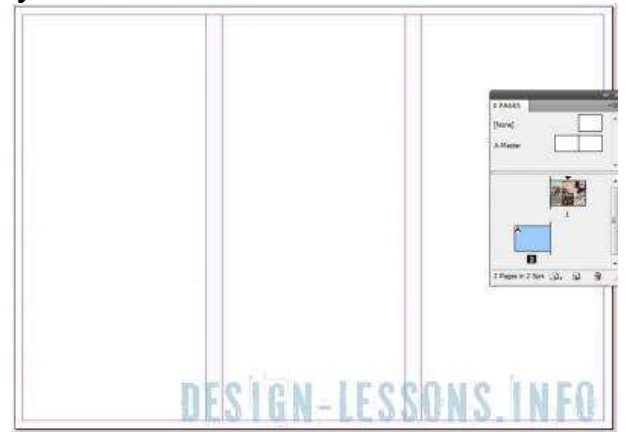

11. Тут за аналогією з першим листом продовжуємо працювати над дизайном. Створюємо фрейм, переносимо картинки в цей фрейм. Якщо треба вирівняти відстань між фреймами – звертаємося до дуже потрібної палітрі Align (Вирівнювання) – Shift+F7.

| Ender<br>Zowe<br>Cath Create | Alexia<br>Alexians<br>日本語のののの<br>日本語のののの<br>日本語のののの<br>のためのののの<br>のためのののの<br>日本語ののの<br>日本語ののの<br>日本語ののの<br>日本語のの<br>日本語のの<br>日本語のの<br>日本語のの<br>日本語のの<br>日本語のの<br>日本語の<br>日本語 | * Marti Biccole     IMArti       + = *     •       •     Indextyn >       •     Indextyn >       •     Anorthication       •     Anorthication       •     Anorthication       •     Anorthication       •     Anorthication       •     Anorthication       •     Anorthication       •     Anorthication       •     Anorthication       •     Anorthication       •     Anorthication       •     Anorthication | States of States                                           |
|------------------------------|----------------------------------------------------------------------------------------------------|----------------------------------------------------------------------------------------------------|------------------------------------------------------------|
| Tanadan<br>Andala<br>Tanadan |                                                                                                    |                                                                                                    | 4, 7, 5, 12,<br>10, 12, 12, 12, 12, 12, 12, 12, 12, 12, 12 |
|                              | N-IESS                                                                                                    | Barrow Barrow                                                                                                    | INFO                                                       |

Також створимо ще прямокутник в якості фону для опису кави, скопіюємо його кілька разів, і ще раз вирівняємо за допомогою палітри Align (Вирівнювання).

Дуже важливо вирівнювати об'єкти саме за допомогою палітри Align, вручну не вийде зробити все ідеально рівно.

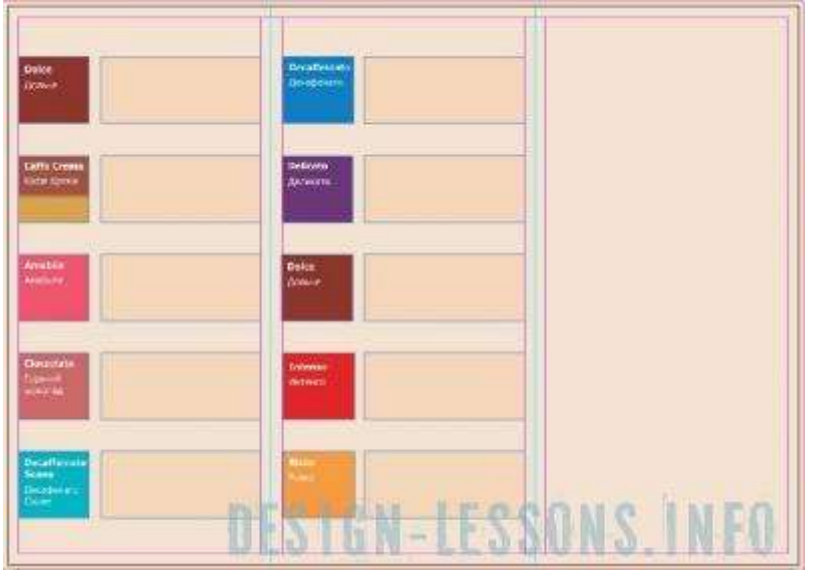

12. Створімо текст, відредагуємо його в палітрі Character (Символ) – Ctrl+T і Paragraph (Абзац) – Ctrl+M.

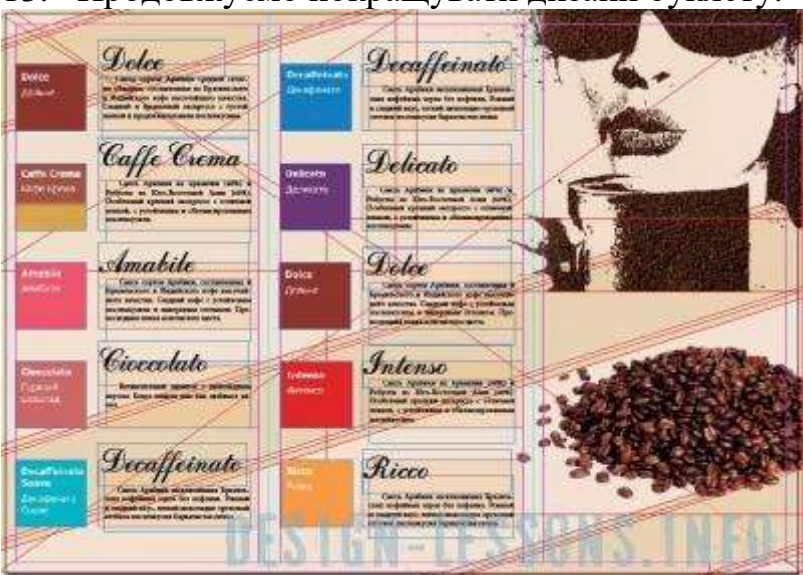

13. Продовжуємо покращувати дизайн буклету.

Перемкнемося в режим **Preview**, щоб бачити як реально буде виглядати

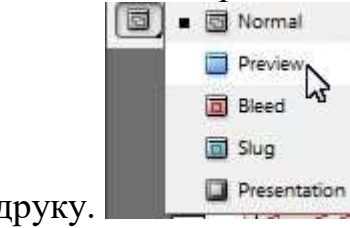

буклет на друку.

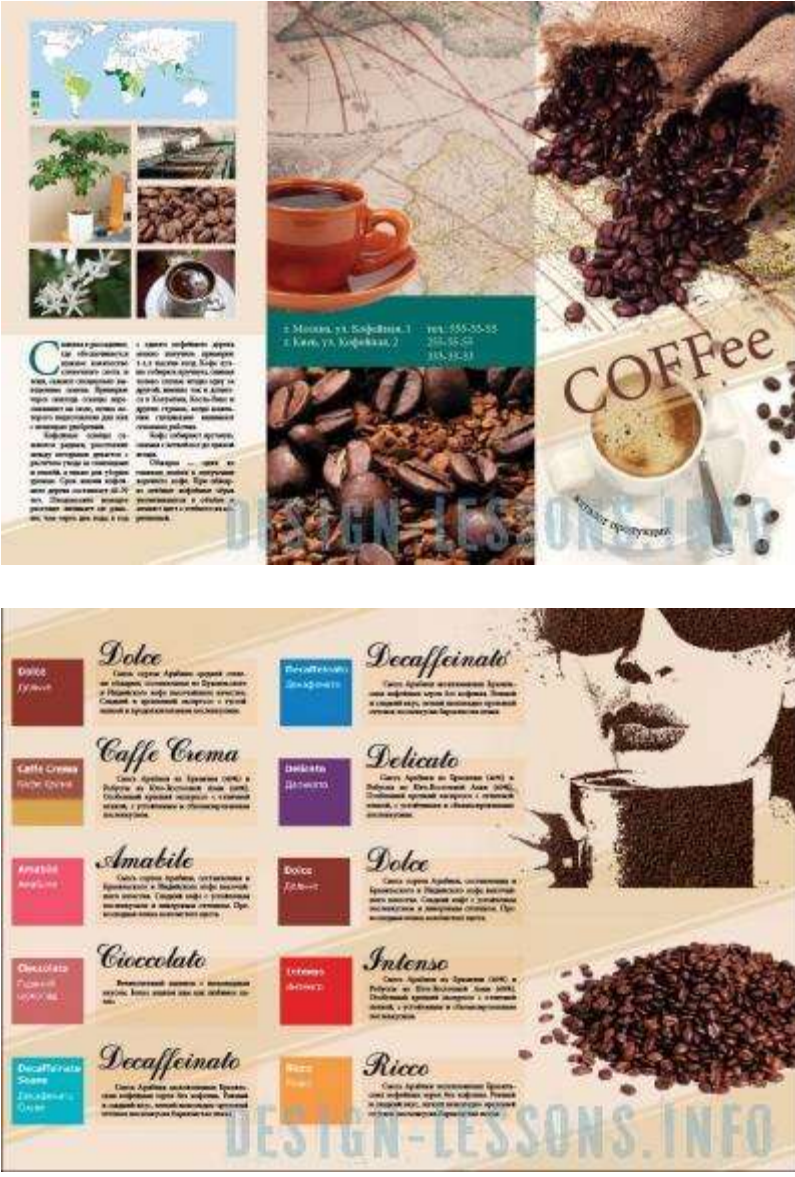

Після того, як дизайн над буклетом повністю закінчений, збережемо його в форматі pdf, це найбільш оптимальний формат для передачі файлу в друкарню.

14. Виберемо File⇒Export і виберемо тип файлу Adobe PDF Print, натиснемо Зберегти. Відкриється вікно налаштувань експорту. Не буду довго описувати налаштування експорту, якщо коротко, то досить в поле Adobe PDF Preset вибрати Press Quality – це оптимальна настройка за замовчуванням для друку. Тиснемо Export.

PDF-файл для друку готовий, настійно рекомендую відкрити його в Acrobat і уважно розглянути, щоб ніде нічого не зіпсувалося при експорті.